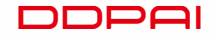

## **1** PACKAGE CONTENTS

# 2 PRODUCT OVERVIEW

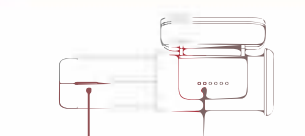

Working Indicator MIC (Second on the left)

Butto

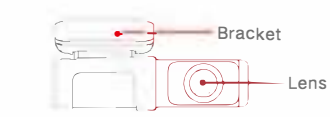

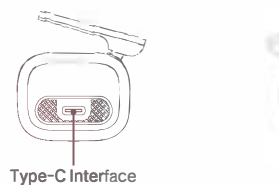

### 3 INSTALLATION

1. Clean the area on the windshield where the Dash Cam will be installed, otherwise it may fall off easily in later. 2. Gently push the Dash Cam into the bracket, which can be fixed by a magnet inside the bottom of the bracket.

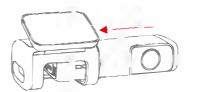

3. Remove the protective film from the back of the bracket, attach the adhesive side of the mount on the windshield where it has an unobstructed view of the road but does not interfere with the driver's view. As shown below.

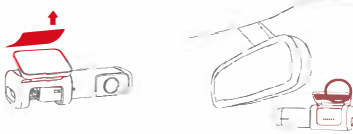

4. Use the installation tool to lift the edges of the windshield /molding and tuck in the power cable Connect the Dash Cam to the car charger (plugged into cigarette lighter socket) and power cable

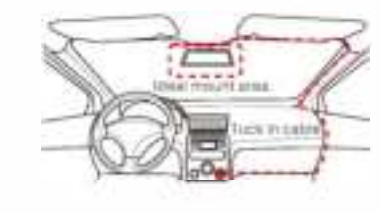

# starts recording

### 4 INDICATOR AND BUTTON

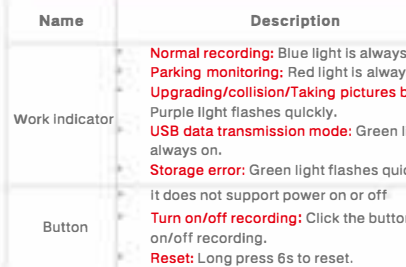

# MINI5

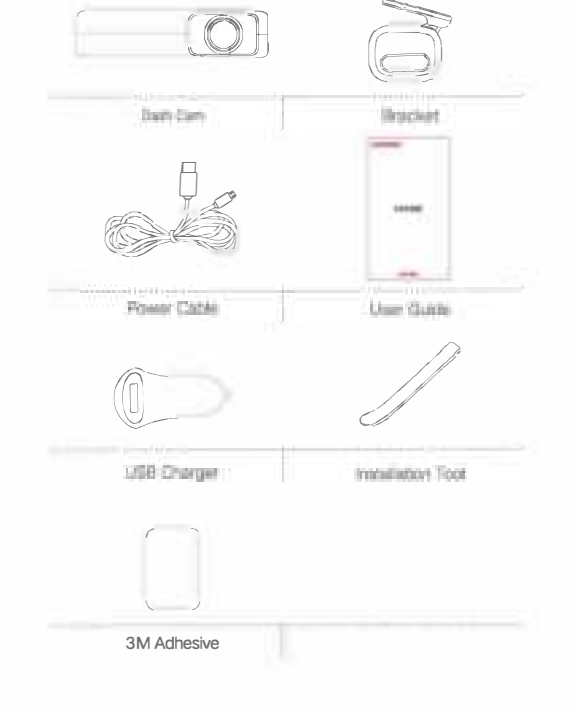

#### 5. After the car starts, the Dash Cam powers up and

#### Description

- Normal recording: Blue light is always on Parking monitoring: Red light is always on. Upgrading/collision/Taking pictures by voice USB data transmission mode: Green light is
- Storage error: Green light flashes quickly Turn on/off recording: Click the button to turn

\_\_\_\_\_

### 5 INSTALL DDPAI APP

For Android / iOS phones, search for "DDPAI" in the Google Play Store or Apple App Store. Download the App and install it on your phone.

Note: In order to connect to camera Wi-Fi, please list the App in your trust application list and make sure the camera's Wi-Fi is on.

# 6 APP INSTRUCTION

### 6.1 On the Road

DDPAI users community, from here you can find nearby users, see the newest activities, user experience. installation tutorial etc.

filmer limme internet

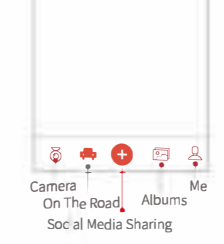

#### 6.2 Camera

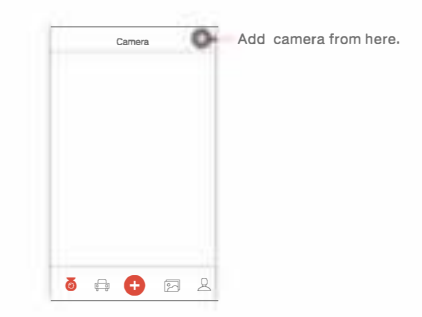

#### Pair Smart Phone to Dash Cam

1) Launch DDPAI App, tap on camera, then tap on +.

2) Choose your DDPAI Dash Cam from the network list (For Android system, App will start to search Dash Cam network automatically. For iOS phone: turn on WLAN from "Settings ->WLAN"). The Dash Cam's default SSID (or Wi-Fi name) is DDPAI\_mola MINI5\_XXXX

3) Enter the password (the default password is '1234567890').

4) Click ADD CAMERA, wait a few seconds until the preview screen show

#### Preview/ Plavback

Connect to Dash Cam via direct Wi-Fi, to see recent videos and real-time display.

1) Open the DDPAI App, and add your Dash Cam.

2) Select Camera tab, then tap on () button, this will bring you to preview page

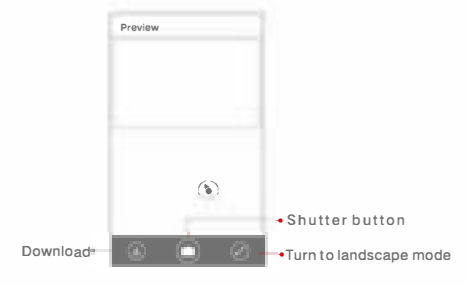

Rotate your smart phone or press expand 🕓 icon, turn preview screen to landscape mode.

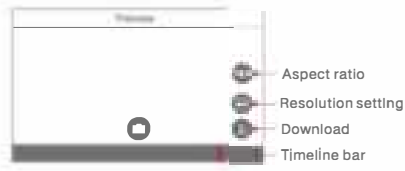

Playback: Tap and left/right drag timeline bar at the screen bottom to create the starting point of the recording you wish to preview, then tap on thumbnail when you have made your selection, or wait for 5 sec for buffering, now you can watch the history recording

#### Download Images and Videos

Tap on 🕘 from preview screen, you can select image or video to download.

#### Download image files:

Download manually by: Taping on download image files from preview screen, this will bring you to download page, you can select or just simply tap on the images which you want to download.

The image files can be downloaded automatically by Going into "Me-> Settings", turn on "Capture files auto download".

#### Download video files:

1.Select download video files from preview screen 2.Drag time line bar to create the starting point 3.Tap on download icon 😫 to start download. 4.Tap on finish icon 🕒 when you have made your selection

#### 6.3 Social Media Sharing

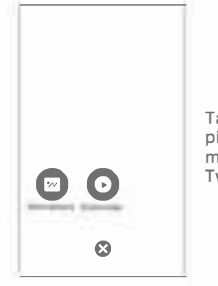

Taping on 🔮 icon to share picture, video on social media like Facebook Twitter etc.

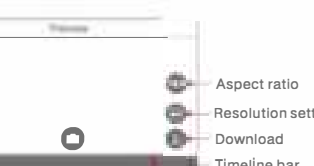

#### 6.4 Album

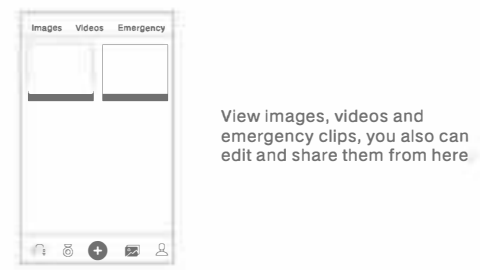

#### 6.5 Me

Settings, help center and about us.

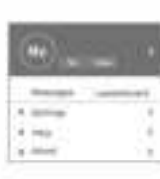

resolution, G-Sensor sensitivity parking mode, format sd card and so on.

Settings: From here you can set

assword, camera volume

Help: How to use the Dash Cam

Dash Cam's name and

About: Update firmware. contac us, information about the Dash Cam.

# 7 UPGRADE APP AND FIRMWARE

Update via App: If a new version of the firmware is released, opening the App will prompt you to download it. You can also open the staring App, enter "Me-> About ", click to detect the new version, the App will automatically download and upgrade

Upgrade via PC: Access your Dash Cam via PC with USB data cable. Download the latest firmware for your camera, unzip and copy the content you have unzip onto the build-in memory.Power on the camera and it apply the firmware automatically

#### NOTE :Do not power off your Dash Cam until it begins continu recording as it may cause permanent damage to the Dash Cam.

# 8 SPECIFICATIONS

CPU: H.265 hardware encoding, HiSilicon processo Wi-Fi : Wi-Fi/ 5GHz

G-Sensor: Built-in 6 Gyro sensor, motion locking adjustable sensitivity via App

Storage: Built-in eMMC high speed flash, loop recording

Video Output: Wireless video output, support Android/iOS device

Lens: 140° wide angle, F1.8

Image Sensor: 8MP CMOS sensor

Image Resolution: 3840\*2160

Video Resolution: Output 3840\*2160, Preview 1280\*720

**RAM:** 4Gb

Electrical Parameters: 5V,2A

Antenna Gain: 2dBi

Frequency range: 5180 5240MHz

### 9 FCC STATEMENT

This device complies with Part 15 of the FCC Rules. Operation is subject to the following two conditions

(1) This device may not cause harmful interference.

(2) This device must accept any interference received including interference that may cause undesired operation

Warning: Changes or modifications not expressly approved by the party responsible for compliance could void the user's authority to operate the equipment.

NOTE: This equipment has been tested and found to comply with the limits for a Class B digital device. pursuant to Part 15 of the FCC Rules. These limits are designed to provide reasonable protection against harmful interference in a residential installation. Th equipment generates uses and can radiate radio frequency energy and, if not installed and used in accordance with the instructions, may cause harmful interference to radio communications. However, there is no guarantee that interference will not occur in a particular installation. If this equipment does cause harmful interference to radio or television reception which can be determined by turning the equipment of and on, the user is encouraged to try to correct the interference by one or more of the following measures:

- Reorient or relocate the receiving antenna.
- Increase the separation between the equipment and receiver.
- Connect the equipment into an outlet on a circuit different from that to which the receiver is connected.
- Consult the dealer or an experienced radio/TV technician for help.

#### FCC Radiation Exposure Statement:

This equipment complies with FCC radiation exposure limits set forth for an uncontrolled environment. This equipment should be installed and operated with minimum distance 20cm between the ractiator & your body.

# CAUTION

- The product's optimal temperature range is -20 °C — 70 ℃
- Install the device near the rear-view mirror to obtain the best open-field view. Do NOT install the Dash Cam in a location that will obstruct your required driving view.
- This device adopts build-in eMMC card, featuring in high efficiency, stability, long use life. The eMMC card should be formatted via App or PC regularly to maximize the lifetime of the memory card.
- Do not use cardboard, paper towel, or napkin to clean the lens.
- Do not attempt to repair, dismantle, or modify the Dash Camera hardware by yourself.
- Do not install the product in an environment with high humidity, or combustible gases or liquids.
- Drawings for illustration purpose only- Actual product may vary due to product enhancement.

# **11** CUSTOMER SUPPORT

For customer support and firmware updates please visi www.en.ddpai.com

You can also email a Customer Support expert at feedback@ddpai.com.

# 12 OTHER

This product is made in China. Manufacturer Name: DDPAI Technology Co., Ltd Manufacturer Address: Floor 12, Yihua finance building, software park, Yuehai Sub district , Nanshan district. Shenzhen

The Warranty Period: 1 year Recommended life: 2 years

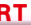